# Récupérer des fichiers effacés

# Date de dernière mise à jour : 04/04/2014 à 10:29

Source : http://www.vulgarisation-informatique.com/recuperer-fichiers-effaces.php. Distribution interdite sans accord écrit d'Anthony ROSSETTO (http://www.vulgarisation-informatique.com/contact.php)

Les fichiers effacés du disque dur ne le sont pas forcément physiquement. En effet, lorsque vous effacez un fichier, celui-ci est simplement supprimé de la "table des matières" de Windows, qui indique alors que l'emplacement physique où se trouve le fichier est libre pour en copier de nouveaux.

Tant qu'aucun fichier n'a été réécrit au même emplacement, votre fichier n'est pas effacé et se trouve récupérable, même si vous ne le voyez plus dans Windows. Pour récupérer des fichiers effacés, nous allons utiliser un utilitaire gratuit : Recuva. Nous verrons plus bas d'autres utilitaires de récupération de données complémentaires.

## Installation de Recuva

Téléchargez (en cliquant sur le lien précédent) puis installez Recuva : choisissez le français puis cliquez sur Next puis sur Suivant.

| 10 | Installation de Recuva v1.50                       | - 🗆 🗙               |
|----|----------------------------------------------------|---------------------|
|    | Bienvenue dans le pro<br>d'installation de Recur   | gramme<br>/a v1.50  |
|    | ordinateur.<br>Cliquez sur Suivant pour continuer. | va v1.50 sur vou e  |
|    | En installant ce produit, vous accepte             | z notre contrat de  |
|    | Voir le contrat de licence                         | palite.             |
|    | Voir la politique de confidentialité               |                     |
|    | Choisissez votre Français<br>langue :              | ~                   |
|    |                                                    | <u>Suivant &gt;</u> |

Pour procéder à une installation rapide, cochez ou décochez les cases de votre choix puis cliquez sur **Suivant**. Dans le cas contraire, cliquez sur **Avancé** :

| 6                   | Installation de Recuva v1.50                                                                                                    | -               |   | × |
|---------------------|----------------------------------------------------------------------------------------------------|-----------------|---|---|
| <b>Opti</b><br>Séle | ons d'installation<br>actionner des options supplémentaires                                                                                                    |                 |   | ۵ |
| ם<br>ב<br>נ<br>נ    | <ul> <li>Ajouter un raccourci sur le bureau</li> <li>Ajouter un raccourci dans le Menu Démarrer</li> <li>Ajouter "Rechercher les fichiers supprimés" au menu contextuel de l'Explo</li> <li>Ajouter "Rechercher les fichiers supprimés" au menu contextuel de la Corl</li> <li>Rechercher automatiquement les mises à jour pour Recuva</li> </ul> | rateu<br>beille | r |   |
| www.t               | piriform.com                                                                                                    |                 |   |   |

| 3                                  | Installation de Recuva v1.50                                                                                   | - 🗆   | ×    |
|------------------------------------|----------------------------------------------------------------------------------------------------|-------|------|
| Choix des utili<br>Sélection des u | <b>isateurs</b><br>utilisateurs désirant utiliser Recuva v1.50.                                                |       | ۵    |
| Choix entre ins<br>utilisateurs du | staller Recuva v1.50 seulement pour vous-même ou bien pour tou<br>système. Cliquez sur Suivant pour continuer. | s les |      |
| ) Insta                            | aller pour tous les utilisateurs                                                                               |       |      |
| ○ Insta                            | iller seulement pour moi                                                                                       |       |      |
| www.piriform.com                   | < <u>P</u> récédent                                                                                            | Suiva | nt > |

Choisissez un emplacement d'installation puis cliquez sur Suivant.

| 🔂 Installation de Recuva v1.50                                                                                                    | -                  |             | ×          |
|----------------------------------------------------------------------------------------------------|--------------------|-------------|------------|
| Choisissez le dossier d'installation<br>Choisissez le dossier dans lequel installer Recuva v1.50.                                                                    |                    |             | $\diamond$ |
| Ceci installera Recuva v 1.50 dans le dossier suivant. Pour installer dans un au<br>diquez sur Parcourir et choisissez un autre dossier. Cliquez sur Suivant pour co | tre dos<br>ontinue | sier,<br>r. |            |
| E:\Bureautique\Recuva                                                                                                    | rcourir.           |             |            |
| Espace requis : 11.5Mo<br>Espace disponible : 97.1Go<br>www.piriform.com<br>< <u>P</u> récédent                                                                      | S                  | uivan       | t>         |

Cochez ensuite les cases de votre choix pour l'installation des raccourcis d'accès, puis cliquez sur **Suivant**. Décochez ensuite **Installer la barre** d'outils **Google gratuite avec Recuva**, sinon vous allez vous retrouver avec une barre toute moche qui en plus récoltera des informations personnelles sur vous. Cliquez ensuite sur **Suivant**.

| 1         |             | Installat       | tion c | de R        | ecuv       | a v1     | 1.50     |      |   | -  |    | > | < |
|-----------|-------------|-----------------|--------|-------------|------------|----------|----------|------|---|----|----|---|---|
| Gratuit ! | Barre d'out | tils Goog       | jle po | our li      | nterr      | net E    | Expl     | orei | r |    |    |   |   |
| Goog      | gle         | Lana (Olio erro | ~      | <u>8</u> 1- | + <b>4</b> | <b>-</b> | <b>.</b> | ₫.   | 🗣 | âa | ]• |   |   |

Ne surtout pas installer la barre d'outils Google (ni d'autres barres d'outils)

L'installation est terminée. Cochez la case Lancer Recuva puis cliquez sur Terminer.

# Utiliser Recuva

Au premier lancement, le programme vous affiche un assistant. Cliquez une première fois sur **Suivant**. L'assistant vous demande alors quels types de fichiers vous souhaitez rechercher. Si vous ne savez pas, indiquez **Tous les fichiers** sinon filtrez les recherches en spécifiant le type de fichier effacé que vous souhaitez retrouver.

| Assistant de Recuva                                                                                                  | ×     |
|----------------------------------------------------------------------------------------------------|-------|
| Type de fichiers<br>Quel type de fichiers essayez-vous de récupérer ?                                                |       |
| Tous les fichiers     Afficher tous les fichiers                                                                     |       |
| <ul> <li>Images<br/>Images de formats courants, par exemple celles des appareils numériques.</li> </ul>              |       |
| Musique<br>Fichiers audio de formats courants, par exemple ceux des lecteurs MP3.                                    |       |
| Documents<br>Fichiers bureautiques courants, par exemple ceux de Word et d'Excel.                                    |       |
| <ul> <li><u>V</u>idéo</li> <li>Vidéos de formats courants, par exemple les enregistrements de caméscopes.</li> </ul> |       |
| O <u>Compressés</u><br>Afficher uniquement les fichiers compressés                                                   |       |
| Courriels<br>Courriels venant de Thunderbird, Outlook Express, Windows Mail ou Microsoft<br>Outlook.                 |       |
|                                                                                                    |       |
| < Précédent Suivant > Ann                                                                                            | nuler |

Quels types de fichiers souhaitez-vous retrouver ?

Pour accélérer la recherche, vous pouvez ensuite indiquer un emplacement dans lequel se trouvaient vos fichiers. Si vous ne savez pas où si vous êtes parano, indiquez **Je ne suis pas sûr** comme ça Recuva cherchera partout ! Cliquez ensuite sur **Suivant**.

| Assistant de Recuva                                                                                                    |                 |
|----------------------------------------------------------------------------------------------------|-----------------|
| Emplacement du fichier<br>Où étaient les fichiers ?                                                                                                   |                 |
| De ne suis pas sûr<br>Chercher partout dans l'ordinateur                                                                                              |                 |
| <ul> <li>Sur ma carte amovible ou mon iPod</li> <li>Chercher les fichiers effacés sur tous les lecteurs amovibles (excepte<br/>disquettes)</li> </ul> | é les CD et les |
| O Dans "Mes Documents"<br>Chercher les dossiers de documents des utilisateurs                                                                         |                 |
| Dans la Corbeille<br>Chercher des fichiers effacés dans la Corbeille                                                                                  |                 |
| O Dans un emplacement <u>s</u> pécifique                                                                                                    |                 |
| C:\                                                                                                    | Explorer        |
| 🔵 Sur un CD / DVD                                                                                                    |                 |
| ✓                                                                                                    |                 |
|                                                                                                    |                 |
|                                                                                                    |                 |
|                                                                                                    |                 |

Cochez la case Activer l'analyse approfondie, puis cliquez sur Démarrer. La recherche commence ...

| Assistant de Recuva                                                                                                    |
|----------------------------------------------------------------------------------------------------|
| Merci, maintenant Recuva est prêt<br>à chercher vos fichiers<br>Après la fin de la recherche, vous verrez une liste des<br>fichiers trouvés par Recuva. Sélectionnez simplement les<br>fichiers que vous désirez récupérer et cliquez sur le bouton<br>Récupérer. |
| Cochez cette option si l'analyse précédente a échouée dans<br>la recherche des fichiers. Notez que cela peut prendre plus<br>d'une heure pour les gros disques.<br>✓ Activer l'analyse approfon <u>die</u><br>Cliquez sur démarrer pour commencer la recherche    |
| < Précédent Démarrer Annuler                                                                                                    |

Après quelques dizaines (voire plus) de minutes d'attente, l'assistant affiche tous les fichiers effacés retrouvés, ainsi que l'état dans lequel ils se trouvent et si une récupération est possible.

| <u>8</u> | Piriform Recuva                                            |                                                                                                   |                  |        |             |  |
|----------|------------------------------------------------------------|---------------------------------------------------------------------------------------------------|------------------|--------|-------------|--|
| Cálact   | Recuva.com<br>Microsoft Windows 8.<br>Intel Core i7-4800MQ | v1.50.1036 (64-bit)<br>1 Professionnel 64-bit<br>CPU @ 2.70GHz, 8.0GB RAM, Intel HD Graphics 4600 |                  |        |             |  |
| Pour     | e meilleurs résultats, restaurez                           | z les fichiers sur un lecteur différent.                                                          |                  |        |             |  |
|          | Nom du fichier                                             | Emplacement                                                                                       | Dernier modifié  | Taille | État        |  |
|          | iaStorF.sys                                                | \\?\Volume{af4e2981-3617-438a-ab47-60b9edaa6d5f}\System Volum                                     | 29/08/2013 01:13 | 27 Ko  | Excellent   |  |
|          | iaStorAC.cat                                               | \\?\Volume{af4e2981-3617-438a-ab47-60b9edaa6d5f}\System Volum                                     | 31/08/2013 07:21 | 9 Ko   | Irrécupérab |  |
|          | iaStorAC.inf                                               | \\?\Volume{af4e2981-3617-438a-ab47-60b9edaa6d5f}\System Volum                                     | 31/08/2013 07:21 | 5 Ko   | Irrécupérab |  |
|          | oem12.cat                                                  | \\?\Volume{af4e2981-3617-438a-ab47-60b9edaa6d5f}\System Volum                                     | 31/08/2013 07:21 | 9 Ko   | Irrécupérab |  |
|          | oem12.inf                                                  | \\?\Volume{af4e2981-3617-438a-ab47-60b9edaa6d5f}\System Volum                                     | 18/01/2014 22:12 | 5 Ko   | Excellent   |  |
|          | SET8859.tmp                                                | \\?\Volume{af4e2981-3617-438a-ab47-60b9edaa6d5f}\System Volum                                     | 29/08/2013 01:13 | 630 Ko | Irrécupérab |  |
| ✓        | l000001].png                                               | \\?\Volume{af4e2981-3617-438a-ab47-60b9edaa6d5f}\?\                                               | Inconnu          | 3 Ko   | Excellent   |  |
| ✓        | [000002].png                                               | \\?\Volume{af4e2981-3617-438a-ab47-60b9edaa6d5f}\?\                                               | Inconnu          | 3 Ko   | Excellent   |  |
| ✓        | [000003].png                                               | \\?\Volume{af4e2981-3617-438a-ab47-60b9edaa6d5f}\?\                                               | Inconnu          | 3 Ko   | Excellent   |  |
| ✓        | [000004].png                                               | \\?\Volume{af4e2981-3617-438a-ab47-60b9edaa6d5f}\?\                                               | Inconnu          | 3 Ko   | Excellent   |  |
| ✓        | [000005].png                                               | \\?\Volume{af4e2981-3617-438a-ab47-60b9edaa6d5f}\?\                                               | Inconnu          | 3 Ko   | Excellent   |  |
| ✓        | [000006].png                                               | \\?\Volume{af4e2981-3617-438a-ab47-60b9edaa6d5f}\?\                                               | Inconnu          | 4 Ko   | Excellent   |  |
|          |                                                            |                                                                                                   |                  |        |             |  |
| <u> </u> |                                                            |                                                                                                   |                  |        |             |  |
| 762 7    | 34 fichier(s) trouvé(s) (415 367                           | ignorés) en 4127.55 sec.                                                                          |                  |        |             |  |
|          |                                                            |                                                                                                   |                  |        |             |  |

#### Liste des fichiers trouvés

Le clic avec le bouton droit vous offre quelques options supplémentaires : L'effacement sécurisé vous permettra d'effacer définitivement vos fichiers, qui ne pourront plus être retrouvés par un utilitaire de récupération.

| ✓ ● [000001].pr                       | ng \\?af4e2981-3617-438                    |
|---------------------------------------|--------------------------------------------|
| ✓                                     | Récupérer les éléments surlignés           |
| ✓                                     | Récupérer les éléments sélectionnés        |
| ✓                                     | Cálastian estas álásseta surlins ás        |
| ✓                                     | Selectionner les elements surlignes        |
| ✓                                     | Désélectionner les éléments surlignés      |
|                                       | Surligner le dossier                       |
|                                       | Trier par                                  |
| 762 734 fichier(s) tr                 |                                            |
|                                       | Type de vue 🕨                              |
| <u>Aide en ligne</u>                  | Effacement sécurisé des fichiers surlignés |
| · · · · · · · · · · · · · · · · · · · | Efferencent cácuricá des fichiers cochác   |
|                                       | Effacement securise des richiers coches    |
|                                       | Copier l'image dans le Presse-papiers      |
|                                       | Enregistrer la liste dans un fichier       |

Cochez les fichiers que vous souhaitez récupérer, puis cliquez sur le bouton **Récupérer**. Choisissez un emplacement dans lequel seront sauvegardés les fichiers, puis cliquez sur **Ok**.

L'assistant affiche ensuite un compte rendu. L'opération est terminée !

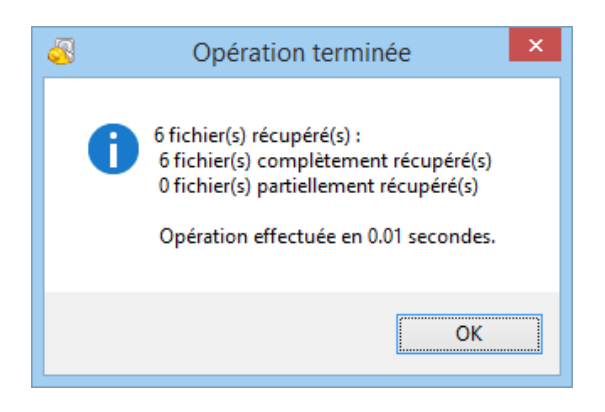

Afin d'éviter ce genre de procédure aux résultats plutôt aléatoires, je vous conseille de sauvegarder vos données.

### Autres utilitaires

Ce tutoriel a été effectué avec Recuva. Recuva ne pourra pas trouver des données sur des partitions invisibles. D'autres utilitaires existent pour récupérer vos données, qui peuvent s'avérer être de bons compléments, parfois plus efficaces. Si Recuva n'a pas réussi à trouver des fichiers, ne désespérez pas pour autant, et essayez ces programmes :

# UFS Explorer Standard recovery

#### PC Inspector File Recovery

Iphone Backup Extractor- pour récupérer des données perdues de votre Iphone (contacts, photos, etc.)

Source : http://www.vulgarisation-informatique.com/recuperer-fichiers-effaces.php. Distribution interdite sans accord écrit d'Anthony ROSSETTO (http://www.vulgarisation-informatique.com/contact.php)